COME SI REVOCA IL VOTO DALL'AREA RISERVATA DEL SITO INTERNET WWW.CANOTTIERI.COM

#### Collegati al sito internet <u>www.canottieri.com</u>, clicca su SERVIZI, e poi su "area riservata soci":

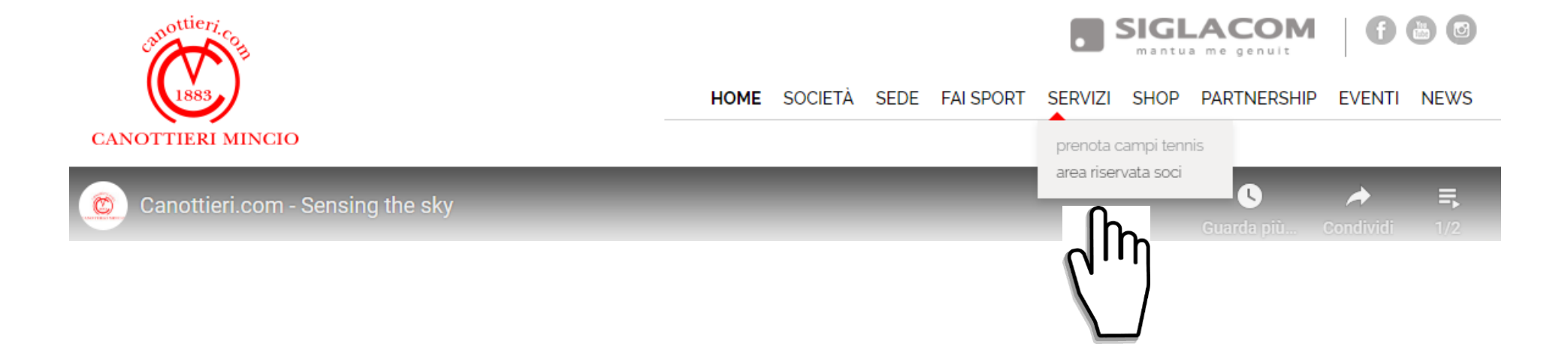

### Entra nella tua area riservata cliccando sul pulsante "CONSULTA LA TUA AREA RISEVATA CLICCANDO QUI":

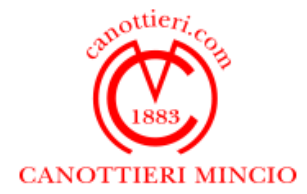

HOME SOCIETÀ SEDE FAISPORT SERVIZI SHOP PARTNERSHIP EVENTI NEWS

prenota campi tennis

area riservata soci

servizi > area riservata soci

Area riservata Soci

ISTRUZIONI PER L'ACCESSO

🖹 scarica file pdf

Per accedere seguire le informazioni nel file allegato.

CONSULTA LA TUA AREA RISERVATA CLICCANDO QUI

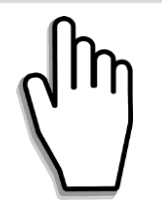

## Effettua il login inserendo il tuo cognome, il numero del Badge e il tuo PIN.

Il numero del Badge è il numero riportato in alto sulla tua tessera.

Il PIN è riportato in alto a sinistra nella tua lettera personale di convocazione dell'assemblea

dopo la scritta "codice PIN".

#### Poi clicca sul pulsante "Entra":

| Cognome (obbligatorio)      |            |
|-----------------------------|------------|
| Numero Badge (obbligatorio) |            |
| Numero PIN                  | 🗌 🗆 Mostra |
|                             | Entra      |
|                             |            |

Clicca sulla scritta "HAI GIÀ VOTATO! VUOI VEDERE O EVENTUALMENTE REVOCARE I TUOI VOTI PER L'ASSEMBLEA STRAORDINARIA E ORDINARIA DEL 28/06/2020?":

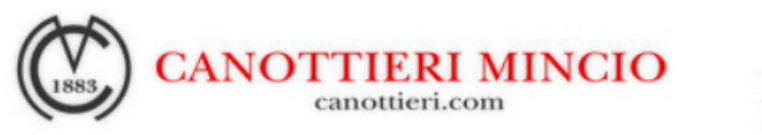

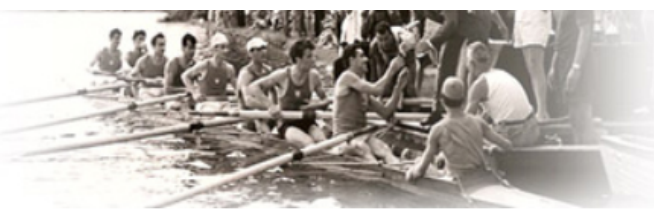

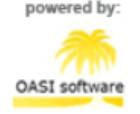

<u>HAI GIÀ VOTATO!</u> <u>VUOI VEDERE O EVENTUALMENTE REVOCARE I TUOI VOTI PER</u> <u>L'ASSEMBLEA STRAORDINARIA E ORDINARIA DEL 28/06/2020?</u>

## Nella pagina rivedrai i tuoi voti. Per revocarli premi sul link "HAI GIÀ VOTATO, SE VUOI REVOCARE IL TUO VOTO CLICCA QUI":

HAI GIÀ VOTATO, SE VUOI REVOCARE IL TUO VOTO CLICCA QUI

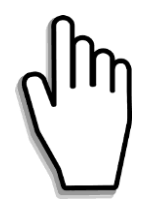

# Se sei sicuro di voler revocare, dovrai confermare la tua scelta cliccando su "<mark>Sì</mark>". Se ti sei sbagliato, clicca su "<mark>No</mark>".

**SEI SICURO DI VOLER REVOCARE?** 

VERRANNO REVOCATE TUTTE LE ISTRUZIONI DI VOTO FORNITE AL RAPPRESENTANTE DESIGNATO DALLA SOCIETÀ

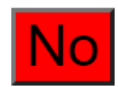

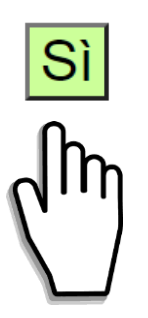

Dopo aver effettuato la revoca, puoi inserire una nuova istruzione di voto cliccando su "<mark>Sì</mark>".

Se non vuoi inserire nessuna intenzione di voto, clicca su "No".

LE TUE INTENZIONI DI VOTO SONO STATE REVOCATE. VUOI INSERIRE UNA ULTERIORE ISTRUZIONE DI VOTO?

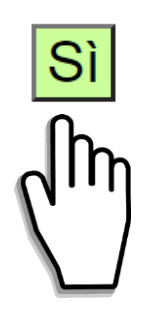

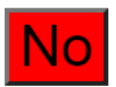

#### Per uscire dall'area riservata, clicca su "Esci"

| Dati Anagrafici     | Comunicazioni ai Soci      | Reset PIN        | Situazione Contabile | Nucleo Famigliare |
|---------------------|----------------------------|------------------|----------------------|-------------------|
| Prenotazioni Tennis | Le mie Prenotazioni Tennis | Consenso Privacy | Esci                 |                   |
|                     |                            |                  |                      |                   |